# Installation des serveurs http et PHP

# 1 Installation d'un serveur http Apache2 sur le Raspberry

## 1.1 Apache, qu'est-ce que c'est ?

Tout d'abord, nous allons installer Apache, qui est le serveur web en tant que tel.

Quand on parle de serveur web, on pense souvent à la machine, mais ce terme désigne aussi le logiciel qui permet à la machine d'analyser les requêtes d'un utilisateur (sous forme http), et de retourner le fichier correspondant à la requête (ou une erreur si le fichier n'est pas trouvé, ou la requête mal formulée). Dans le cadre d'Apache, c'est donc du logiciel que l'on parle.

## 1.2 Installation d'Apache

• Avant d'installer le serveur, on met à jour le système. Pour ce faire nous devons **posséder** les droits administrateur, avoir un accès à Internet opérationnel et saisir dans le terminal :

#### \$ sudo apt update

- \$ sudo apt upgrade Répondre 0 pour "Oui" lorsqu'on demande de confirmer. Durée environ 15 mn.
  - Une fois le Raspberry Pi à jour, nous allons installer le serveur Apache.

\$ sudo apt install apache2 (Répondre 0 pour "Oui" lorsqu'on demande « Souhaitez-vous continuer ? »).

• A présent, nous allons donner des droits au dossier d'apache qui vous permettra de facilement administrer les sites. Pour cela, lancez les commandes suivantes :

#### \$ sudo chown -R jdubois:www-data /var/www/html/ (remplacer jdubois par votre nom d'utilisateur)

Remarque : chown est la commande « change owner » qui change l'ancien propriétaire en jdubois. L'option -R « Récursivement » indique que le changement de propriétaire se fait dans cette directory et dans toutes les directories filles ainsi que sur tous les fichiers qui sont dedans. Ici, on précise à la fois de changer le propriétaire en jdubois et le groupe en www-data,

#### \$ sudo chmod -R 770 /var/www/html/

Remarque : chmod est la commande « change mode » qui change les permissions.

- Le premier 7 représente les 3 bits à 1 pour read=1 write=1 execute=1 pour le propriétaire
- Le deuxième 7 représente les 3 bits à 1 pour read=1 write=1 execute=1 pour le groupe
- Le dernier 0 représente les 3 bits à 0 pour read=0 write=0 execute=0 pour 'les autres'.

En résumé : Le propriétaire et le groupe ont tous les droits : notamment le droit write=1 permet de supprimer les fichiers. 'Les autres' utilisateurs n'ont aucun droit.

### 1.3 Vérifier qu'Apache fonctionne

Maintenant, nous pouvons tester qu'Apache fonctionne correctement en utilisant l'adresse du Raspberry de la forme NNN.NNN.NNN qu'on peut obtenir en saisissant dans un terminal :

#### \$ ifconfig

- Il vous suffit d'ouvrir le navigateur Web du Raspberry, et de saisir l'adresse « http://NNN.NNN.NNN.NNN ». Vous devriez alors obtenir une page intitulée Apache2 Debian Default Page et plein d'autres textes.
- Fermez le navigateur.

## 1.4 Personnalisation :

• Créez un dossier que vous nommerez webs dans home/jdubois/Documents/

home/jdubois/Documents/webs sera le dossier où vous élaborerez de vos pages web.

- Cliquez sur l'icône " Framboise " en haut à gauche de l'écran.
- Allez dans Programmation et ouvrez l'éditeur Geany.
- Dans Fichier / Nouveau (selon modèle), choisissez file\_html5.html
- Geany est un *éditeur* de programmes qui connaît la syntaxe de certains langages et qui possède aussi des modèles, comme ici un modèle de page Web.
- Enregistrez dans home/jdubois/Documents/webs ce nouveau fichier sous le nom de index.html. Il doit être inclus dans l'arborescence de home puisqu'on y a le droit en écriture.
- Complétez ainsi le modèle : Enlevez la partie commentaires et obtenez le code suivant :

```
<!DOCTYPE html>
<html lang="en">
```

```
<head>
<meta charset="utf-8" />
<title>Accueil</title>
<meta name="generator" content="Geany 1.29" />
</head>
```

#### <body>

<h1>Page d'accueil du site de ---Votre nom--- </h1> Hello World ! Cette page est retournée par le serveur Web Apache2.

### </body>

#### </html>

• Enregistrez le fichier index.html et fermez l'éditeur Geany.

Une fois mis au point, le fichier index.html <u>doit être aussi copié</u> dans **/var/www/html/ qui est le dossier de publication** où Apache2 va chercher les fichiers qui lui sont demandés. Pour cela :

- Allez dans le dossier /var/www/html. Supprimez le fichier index.html qui s'y trouve.
- Copiez-y le fichier index.html que vous venez d'enregistrer dans **Documents/webs**
- Ouvrez votre navigateur et saisissez dans la barre d'adresse <u>http://NNN.NNN.NNN.NNN</u> où NNN.NNN.NNN est l'adresse IPv4 de votre Raspberry. Vous voyez votre page d'accueil.
- Demandez à votre voisin de saisir la même adresse <u>http://NNN.NNN.NNN.NNN</u> (ou directement NNN.NNN.NNN) dans son navigateur. Il devrait voir votre page d'accueil.
- Pour lire une page particulière saisissez son URL http://NNN.NNN.NNN/exemple.html Apache retourne le fichier exemple.html s'il est dans le répertoire /var/www/html.
- Fermez le navigateur.

## 2 Installation d'un serveur PHP sur le Raspberry

## 2.1 Qu'est-ce que PHP ?

L'acronyme PHP a plusieurs sens. Il désigne soit le langage, soit l'interpréteur. Ici, quand nous parlons d'installer PHP, cela signifie que nous allons installer l'interpréteur, afin d'utiliser le langage.

## 2.2 Installation

Pour l'installer nous devons posséder les droits administrateur, avoir un accès à Internet opérationnel et saisir :

\$ sudo apt install php php-mbstring (Répondre 0 pour "Oui" lorsqu'on demande « Souhaitez-vous continuer ? »).

## 2.3 Vérifier que le serveur PHP fonctionne

- Supprimez le fichier « index.html » du répertoire « /var/www/html ».
- Ouvrez Geany. Fermez l'onglet index.html s'il est resté ouvert. Dans Fichier / Nouveau (selon modèle), choisissez file.php
- Enregistrez dans home/jdubois/Documents/webs sous le nom de index.php.
- Complétez le modèle : Enlevez la partie commentaires et obtenez le code suivant :

## <?php

</head>

<body> </body> </html>

- Enregistrez le fichier index.php et fermez l'éditeur Geany.
- Copiez **index.php** dans le dossier de publication **/var/www/html**.
- Saisissez dans la barre d'adresse du navigateur l'adresse IP de votre Raspberry <u>http://NNN.NNN.NNN.NNN.</u>

| System                                     | Linux ajaniserveur 3.2.0-4-amd64 #1 SMP Debian 3.2.54-2 x86_64                                                                                                    |
|--------------------------------------------|----------------------------------------------------------------------------------------------------|
| Build Date                                 | Dec 12 2013 08:42:50                                                                                                    |
| Server API                                 | Apache 2.0 Handler                                                                                                    |
| Virtual Directory<br>Support               | disabled                                                                                                    |
| Configuration File<br>(php.ini) Path       | /etc/php5/apache2                                                                                                    |
| Loaded Configuration<br>File               | /etc/php5/apache2/php.ini                                                                                                    |
| Scan this dir for<br>additional .ini files | /etc/php5/apache2/conf.d                                                                                                    |
| Additional .ini files<br>parsed            | /etc/php5/apache2/conf.dl/10-pdo.ini, /etc/php5/apache2/conf.dl/20-gd.ini, /etc/php5/<br>/apache2/conf.dl/20-mysql.ini, /etc/php5/apache2/conf.dl/20-mysqli.ini, /etc/php5<br>/apache2/conf.dl/20-pdo_mysql.ini |
| PHP API                                    | 20100412                                                                                                    |

PHP Version 5.4.4-14+deb7u7

Tableau généré par la commande phpinfo() sur un Raspberry

• Vous obtenez un tableau comme celui-ci.

Dh